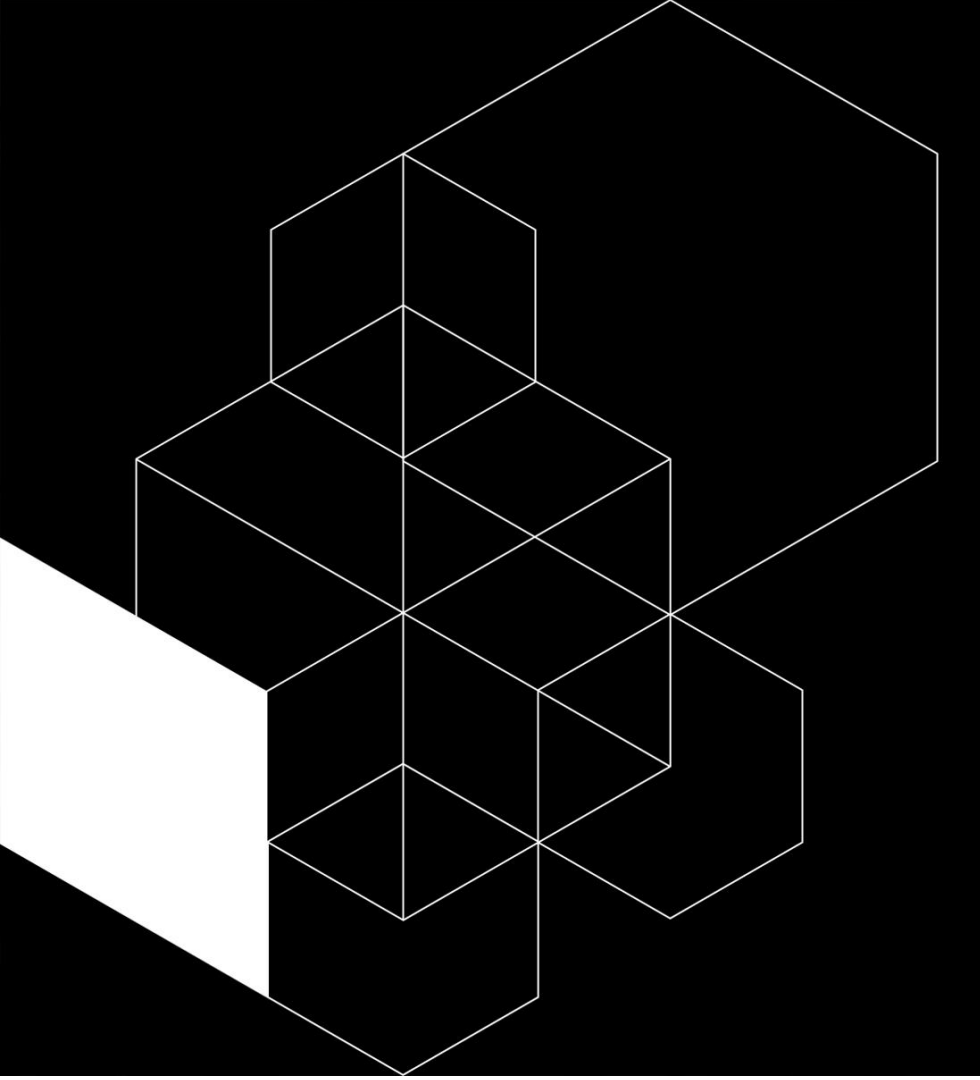

#### Arduino Movement Detector

19.01.2023 Markus Nordberg and Dina Zimmermann

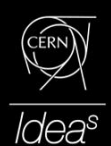

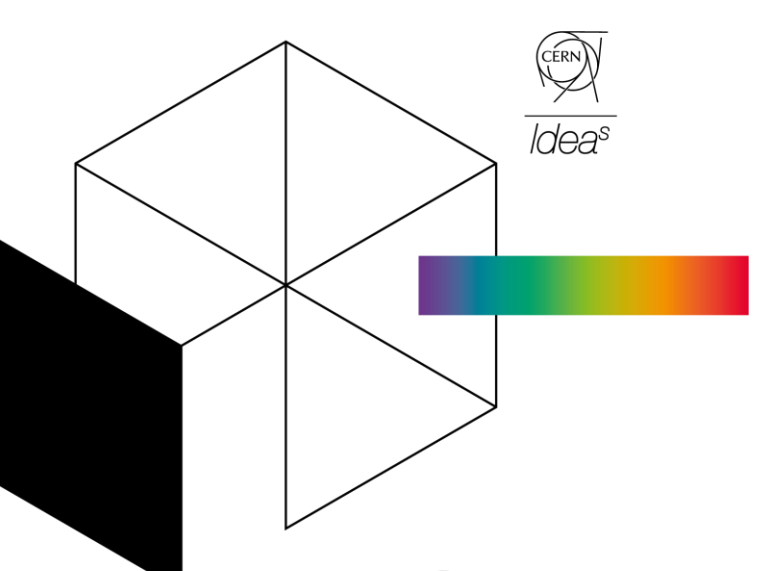

IdeaSquare The innovation space at CERN

#### Agenda

- 1. Mounting the Breadboard
- 2. Downloading the Arduino IDE
- 3. Connecting the Breadboard to the Arduino

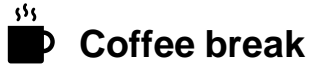

- 4. Understanding the code
- 5. Uploading the code on Arduino
- 6. Experimenting with detector variables

#### **Movement detector**

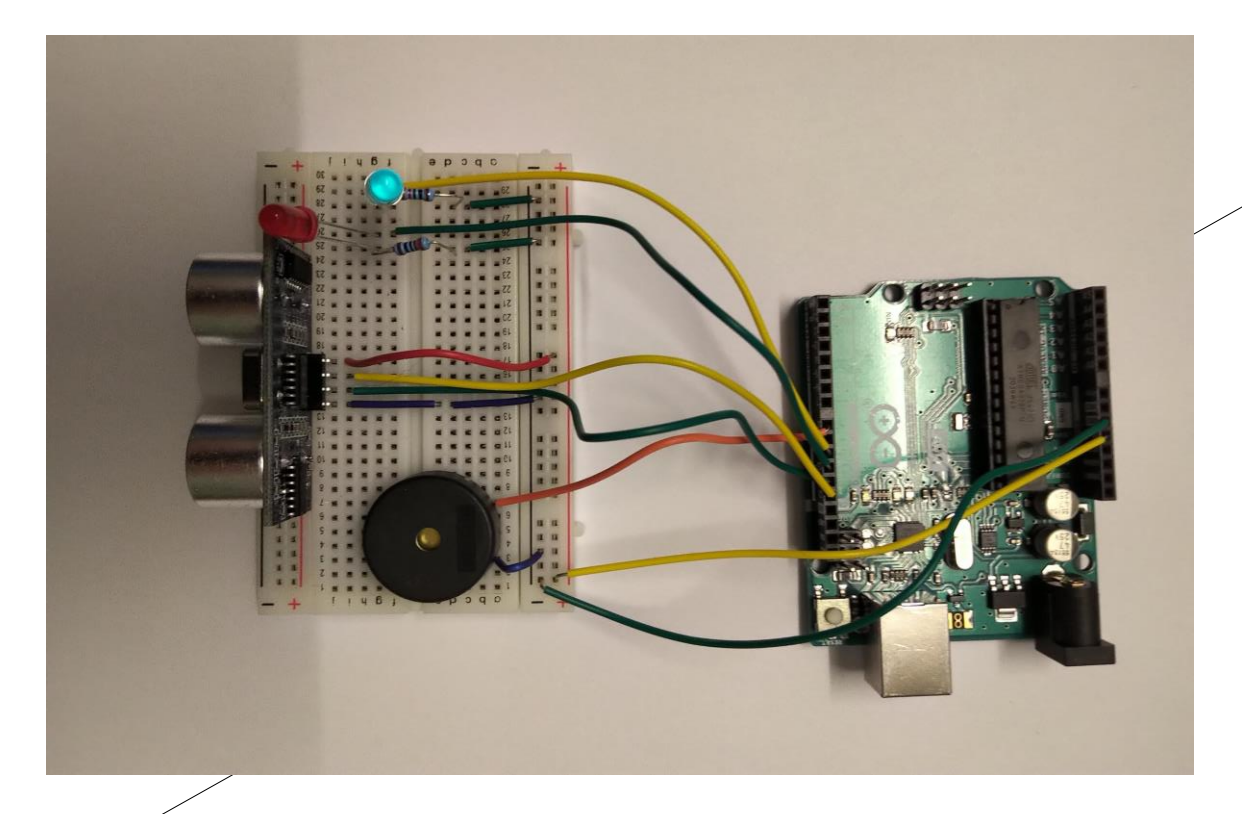

#### Mounting the Breadboard

| Motion Sensor        | Place motion sensor in Row j, slots 14-17                                                                                                    |
|----------------------|----------------------------------------------------------------------------------------------------|
| Red LED              | Place LED in Row g, slots 25-26. Note! Shorter leg<br>(minus) in g25, longer in g26 (plus)                                                                                                    |
| Blue LED             | Row g, slots 28-29. Note! Shorter leg (minus) in g28,<br>longer in g29 (plus)                                                                                                    |
| Jumpers (1)          | Short <b>Blue</b> jumper from voltage slot -3 to a3 (for the<br>Buzzer)<br>Long <b>Orange</b> jumper to a7, to connect later to<br>Arduino AREF 8                                                                                                    |
| Buzzer               | Mount in Row e3-7                                                                                                    |
| Jumpers (2)          | <ol> <li>Long Red jumper from +17 to i17</li> <li>Long Green jumper from i15, to connect<br/>later to Arduino AREF 12</li> <li>Long Yellow jumper from i16, leave to<br/>connect later to Arduino AREF 13</li> <li>Short Blue jumper from -14 to d14</li> <li>Short Blue jumper from e14 to i14</li> <li>Long Green jumper from f26, leave to later<br/>connect to Arduino AREF 11</li> <li>Long Yellow jumper from f29, to connect<br/>later to Arduino AREF 10</li> </ol> |
| Resistor 1<br>(220Ω) | Go to page 41 in the Arduino manual to find the<br>magnitude of the resistor.<br>From f25 to d25. Short <b>Green</b> jumper from c25 to -25                                                                                                    |
| Resistor 2<br>(220Ω) | From f28 to d28. Short Green jumper from c28 to -28                                                                                                    |
| Wires                | Long Yellow wire to +1, leave to later to connect to<br>Arduino POWER (5V)<br>Long <b>Green</b> wire -1, leave to later to connect to<br>Arduino POWER (GND).                                                                                                    |

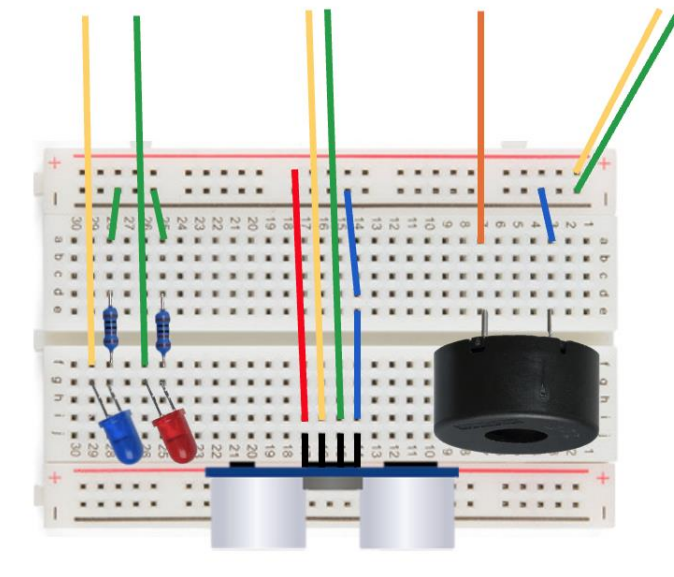

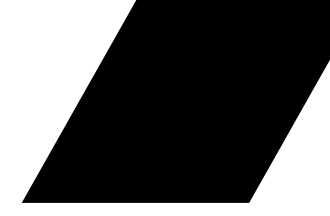

#### **Downloading the Arduino IDE**

| Sequence | Component                      | Step                                                                                                    |
|----------|--------------------------------|----------------------------------------------------------------------------------------------------|
| 1        | Arduino IDE                    | Go to <u>https://www.arduino.cc/en/software</u><br>Download the Arduino Software (IDE), open the ZIP file,<br>and install on your computer                                                                                                    |
| 2        | Connector<br>cable             | Using the USB cable provided in the Kit, connect the<br>Arduino to your computer. When you do this, the green<br>light on the Arduino is lit                                                                                                    |
| 3        | Testing of<br>functionalities  | <ol> <li>In Arduino IDE, in Menu, go to: File -&gt; Examples -&gt;<br/>01.Basics -&gt; Blink</li> <li>Open new window</li> <li>Go to: Tools</li> <li>Select: Board -&gt; Arduino AVR boards (for Mac) -&gt;<br/>Arduino Uno</li> <li>Select: Port -&gt; dev/cu.usbmodem</li> <li>Make sure you are in: Blink.ino (window that<br/>popped up in Step 1)</li> <li>Upload code to Arduino using 2<sup>nd</sup> button on the<br/>top left side ( -&gt;)</li> <li>Verify that the yellow light starts blinking!</li> </ol> |
| 4        | Removing<br>connector<br>cable | Once verified that the Arduino executes the Test code as anticipated, the connector cable is to be removed.                                                                                                    |

## **Connecting the Breadboard to the Arduino**

#### Wiring

| Motion Sensor | Long Green jumper from Bi15, connect to Arduino DIGITAL pin 12 |
|---------------|----------------------------------------------------------------|
|               |                                                                |
| Buzzer        | Orange jumper from Ba7, connect to Arduino DIGITAL pin 8       |
| LEDs          | Long Green jumper from Bf26 to Arduino DIGITAL pin 11          |
|               | Long Yellow jumper from Bf29 to Arduino DIGITAL pin 10         |
|               |                                                                |
| Powering      | Long Yellow wire from B(+1) to later to Arduino POWER (5V)     |
|               | Long Green wire b(-1) to Arduino POWER (GND)                   |

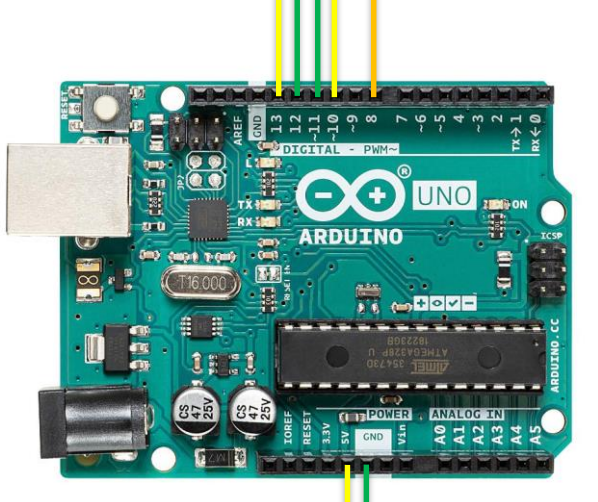

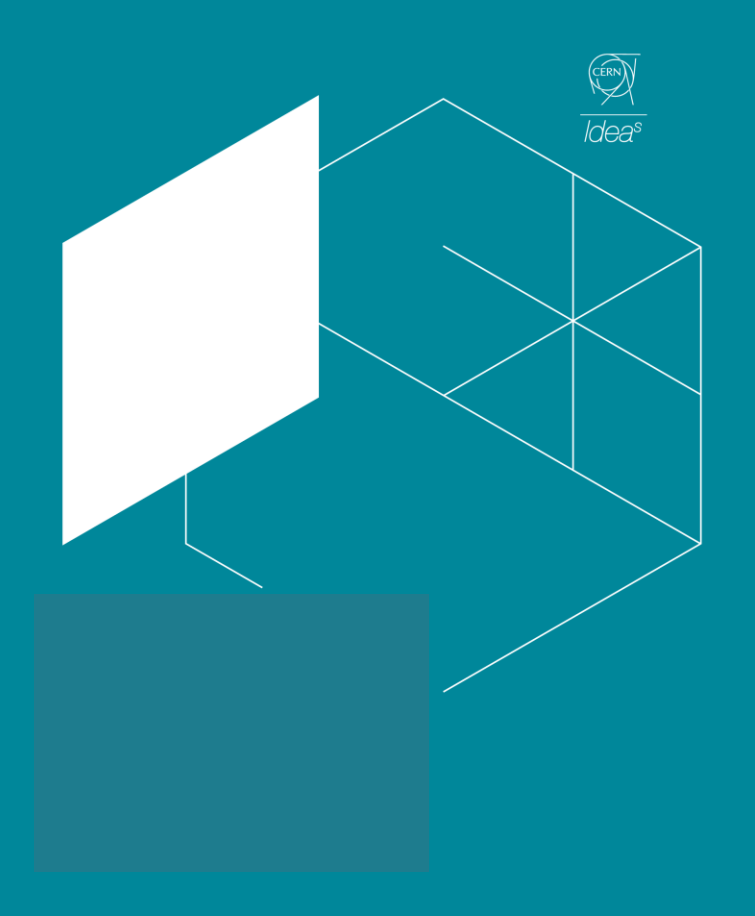

# Coffee break

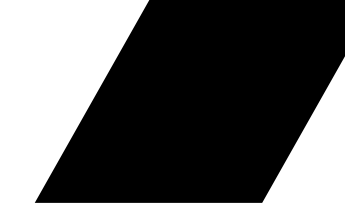

There are 3 main parts:

- 1. Defining the variables
- 2. The setup
- 3. The loop

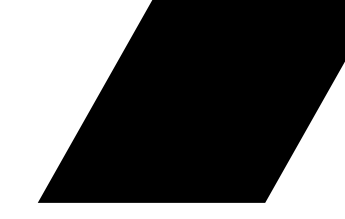

#define trigPin 13 #define echoPin 12 #define redLed 11 #define blueLed 10 #define piezoPin 8

int normalDistance = 200; boolean triggered = false; long duration, distance; // motion sensor transmitter pin// motion sensor receiver pin// pin to red led// pin to blue led// pin to buzzer

// maximum distance in cm// variable to know if the motion sensor is triggered or not// duration and distance variables

// the setup

void setup() {
 Serial.begin (9600);
 pinMode(trigPin, OUTPUT);
 pinMode(echoPin, INPUT);
 pinMode(redLed, OUTPUT);
 pinMode(blueLed, OUTPUT);
 pinMode(piezoPin, OUTPUT);

digitalWrite(redLed, HIGH); digitalWrite(blueLed, HIGH);

- while (millis() < 5000) {
   digitalWrite(trigPin, LOW);
   delayMicroseconds (2);
   digitalWrite(trigPin, HIGH);
   delayMicroseconds (10);
   digitalWrite(trigPin, LOW);
   duration = pulseln(echoPin, HIGH);
   distance = (duration/2) / 29.1;
   if (distance < normalDistance) {
   normalDistance = distance;
   }
  }</pre>
- }

digitalWrite(redLed, LOW); digitalWrite(blueLed, LOW);

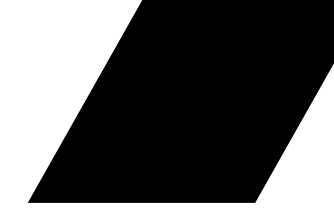

// the loop

void loop() { if (triggered) { digitalWrite(redLed, HIGH); digitalWrite(blueLed, LOW); tone(piezoPin, 635); delay(500); digitalWrite(redLed, LOW); digitalWrite(blueLed, HIGH); tone(piezoPin, 912); delay(500); } else { digitalWrite(trigPin, LOW); delayMicroseconds(2); digitalWrite(trigPin, HIGH); delayMicroseconds(10); digitalWrite(trigPin, LOW); duration = pulseIn(echoPin, HIGH); distance = (duration/2) / 29.1;if (distance < normalDistance - 10) { triggered = true;

delay(20);

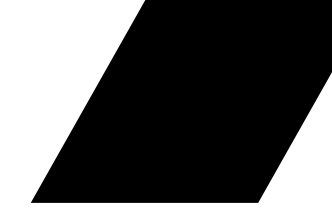

### Running the Movement Detector

| IDE                | Visit the Indico page: <a href="https://indico.cern.ch/event/1239023/">https://indico.cern.ch/event/1239023/</a><br>Go to Timetable and click on "Testing and running the code". Select<br>"View contribution details" and you will find the code named<br>"Movement_detector.ino".<br>Save it in a folder with the same name as the file name. |
|--------------------|----------------------------------------------------------------------------------------------------|
| Connector<br>cable | Re-connect the Arduino to the computer with the connector cable                                                                                                    |
| BA Code<br>upload  | In IDE, upload BA code to Arduino using 2 <sup>nd</sup> button ( ->). Leave the code visible in an open, separate window                                                                                                    |
| Test               | Test the execution of the code by moving the hand in front of the<br>Motion Sensor. The two LEDs should be blinking and the there is a<br>Buzzer sound                                                                                                    |

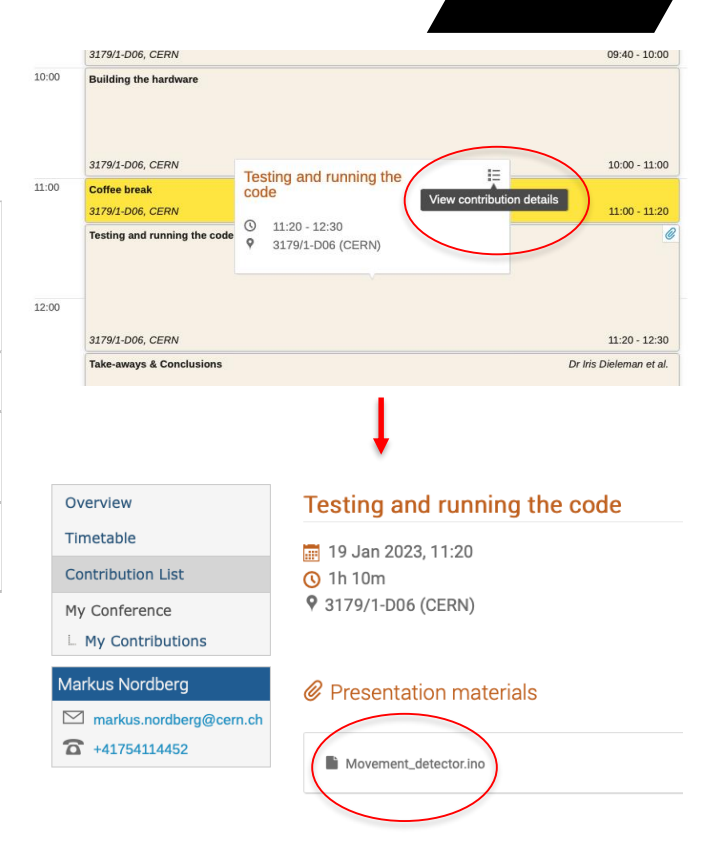

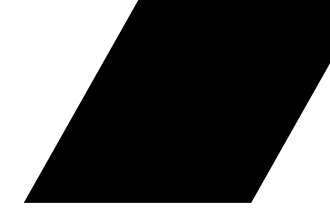

## Experimenting with the variables

| Experiment | Test the functionalities of the BA code by changing e.g. the following<br>parameters:<br>normalDistance (in cm)<br>delayMicroseconds (2)<br>delayMicroseconds (10)<br>tone (piezoPin, 635)<br>delay(500)<br>tone(piezoPin, 912) |
|------------|----------------------------------------------------------------------------------------------------|
|------------|----------------------------------------------------------------------------------------------------|

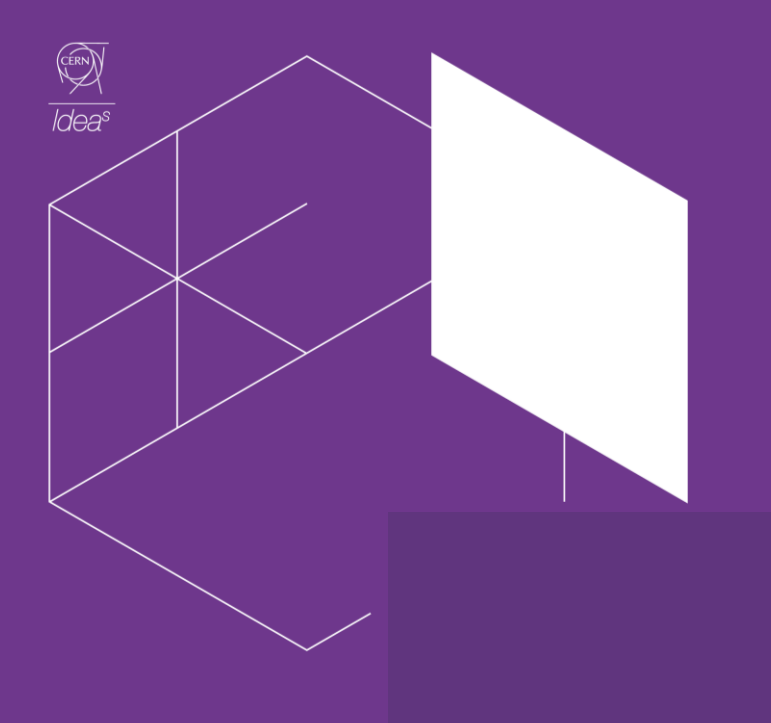

## Thank you for your time!